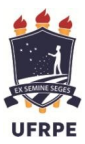

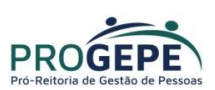

# MANUAL PARA ALTERAÇÃO DE DADOS BANCÁRIOS SIGEPE

1. Acesse a página do SIGEPE Servidor através do link abaixo:

https://servidor.sigepe.planejamento.gov.br/SIGEPE-PortalServidor

2. Acesse com CPF e senha ou com certificado digital(caso tenha)

**OBS**: Solicitação para **desbloqueio de senha** do SIGEPE - enviar e-mail para <u>atad.progepe@ufrpe.br</u>. O servidor deverá informar o nome completo, matrícula SIAPE e CPF.

|                                                                                    | <b>Sigac Sigac Sistema</b><br>DE GESTÃO<br>DE ACESSO<br>Faça login para prosseguir para o | o Sigepe                                                                                                    |                                      |
|------------------------------------------------------------------------------------|-------------------------------------------------------------------------------------------|----------------------------------------------------------------------------------------------------|--------------------------------------|
| Insira o número do<br><b>CPF</b> e da <b>Senha</b> e<br>clique em <b>Acessar</b> . | Digite o CPF sem pontuação<br>Digite a senha<br>Acessar                                   | CERTIFICADO DIGITAL         Se toce possui certificado digital, cique em uma das opções abaixo e acesse através de seu codigo PIN.         Certificado Constructionado digital, cique em uma das opções abaixo e acesse através de seu codigo PIN.         Certificado Constructionado digital, cique em uma das opções abaixo e acesse através de seu codigo PIN.         Certificado Constructionado digital, cique em uma das opções abaixo e acesse através de seu codigo PIN.         Certificado Constructionado digital, cique em uma das opções abaixo e acesse através de seu codigo PIN.         Certificado Constructionado digital, cique em uma das opções abaixo e acesse através de seu codigo PIN.         Certificado Constructionado digital, cique em uma das opções abaixo e acesse através de seu codigo PIN.         Certificado Constructionado digital, cique em uma das opções abaixo e acesse através de seu codigo PIN.         Certificado Constructionado digital, cique em uma das opções abaixo e acesse através de seu codigo PIN.         Certificado Constructionado digital, cique em uma das opções através de seu codigo PIN.         Certificado Constructionado digital, cique em uma das opções através de seu codigo PIN.         Certificado Constructionado digital, cique em uma das opções através de seu codigo PIN.         Certificado Constructionado digital, cique em uma das opções através de seu codigo PIN.         Certificado Constructionado digital, cique em uma das opções através de seu codigo PIN.         Certificado digital, cique em uma das opções através de seu consecese através de seu codigo PIN. <th>Ou acesse com<br/>certificado digital</th> | Ou acesse com<br>certificado digital |

Acesso à Informação

2.1. Clique em nos 3 traços ≡

| E Sigepe SISTEMA<br>DE GESTÃO<br>DE PESSOAS |                          | @ ⊄ 🛛 ⊘ 더 😣                   |
|---------------------------------------------|--------------------------|-------------------------------|
| Você está em <b>re Trabalho</b><br>Olá      | Clique nos 3<br>tracos ≡ | Sua sessão expira em 00:29:17 |
| rea de Trabalho do Chefe                    | ades                     | arefas a fazer                |
| Cargo<br>Assistente Em Administraç          | ão                       |                               |
| Data Início<br>Função Gratificada           |                          | Você não possul tarefas.      |
| Data Início                                 |                          |                               |
| Equipe<br>Dados da Equipe                   |                          |                               |

## 2.2. Clique em "Requerimento"

|                     |                         |                                    | `<br>````````````````````````````````` | 3                                |
|---------------------|-------------------------|------------------------------------|----------------------------------------|----------------------------------|
| Pesquisar Q         | Gestão de Pessoas       |                                    |                                        |                                  |
| O Gestão de Pessoas | Avaliação de Desempenho | Avaliação de Desempenho<br>Líderes | Consignações                           |                                  |
|                     | Dados Cadastrais        | Dados Financeiros                  | Férias                                 |                                  |
|                     | Gestão de Vínculo       | Minha Saúde                        | Moradia                                |                                  |
|                     | Previdência             | Publicação                         | Requerimento                           | Clique em<br><b>Requerimento</b> |

3. Você será direcionado para a área de Requerimentos, clique em "Solicitar"

| E Sigepe                                         |                                            |                              | Ĝ                 | ) 🕇 🛛             | ◎ ← 😣                                                                        |
|--------------------------------------------------|--------------------------------------------|------------------------------|-------------------|-------------------|------------------------------------------------------------------------------|
| Você está em: Área de Trabalho do Servidor > G   | estão de Pessoas ≯ Requerim                | ento                         | SERVIDOR / PENSIC | NISTA - UFRPE     |                                                                              |
| Tarefas Solicitar Consultar Tarefas Requerimento | Ajuda Voltar par<br>Clique em<br>Solicitar | a Página Inicial do Servidor | Sua s             | essão expir.      | Atenção ao perfil<br>selecionado. O correto<br>é <b>Servidor/Pensionista</b> |
| + Filtro Avançado                                | LIST                                       | A DE TAREFAS A FAZER         |                   | _                 | _                                                                            |
| Ações Sinais $l_2^{\wedge}$ Ider                 | ntificação d²<br>Q<br>Nenh                 | Tarefa                       | Q Área            | Cr                | تی<br>iação اغ<br>م                                                          |
| Resultados por página: 20 💌                      |                                            | Anterior Próximo             |                   | 0 registro(s) - P | ágina 🚺 de O                                                                 |
| Ajuda sobre o Fluxo:                             |                                            | •                            |                   |                   |                                                                              |

4. Selecione a opção ALTERAÇÃO DE DADOS BANCÁRIOS;

|                                              | E Sigepe                                        |                                            |                              | @ ⊄ ◘ @ ↔ 😣                                                            |
|----------------------------------------------|-------------------------------------------------|--------------------------------------------|------------------------------|------------------------------------------------------------------------|
|                                              | Você está em: Área de Trabalho do Servidor      | > Gestão de Pessoas > Requerimento > Soli  | citar                        | SERVIDOR / PENSIONISTA                                                 |
| Clique em<br>ALTERAÇÃO DE DADOS<br>BANCÁRIOS | Tarefas Solicitar Consultar                     | Ajuda<br>AUXILIO ALIMENTAÇÃO E<br>REFEIÇÃO | AUXÍLIO TRANSPORTE           | Sua sessão expira em 00:29:59 🔗<br>CADASTRO/ALTERAÇÃO DE<br>DEPENDENTE |
|                                              | COMPROVANTE DE<br>QUITAÇÃO DE PLANO DE<br>SAÚDE | PAGAMENTO DE<br>SUBSTITUIÇÃO               | SOLICITAÇÃO DE<br>DECLARAÇÃO | SELECIONE OUTRO<br>REQUERIMENTO                                        |

#### 5. A janela para preenchimento do requerimento será aberta;

5.1. Seus dados pessoais são carregados automaticamente.

|                                                    | E Sigepe                                                                | â ⊄ ⊑ @ ⊖ <mark>8</mark>                                                |  |
|----------------------------------------------------|-------------------------------------------------------------------------|-------------------------------------------------------------------------|--|
|                                                    | Você está em: Área de Trabalho do Servidor > Gestão de Pessoas > Requer | rimento > Solicitar                                                     |  |
|                                                    |                                                                         |                                                                         |  |
| Incluir/Alterar Documentos                         |                                                                         |                                                                         |  |
| ✓ Informações do Documento                         |                                                                         |                                                                         |  |
| Tipo de Documento:<br>Alteração de Dados Bancários |                                                                         |                                                                         |  |
| Nome Civil : *<br>XXXXXXXXX XXXXXXXXXXXX           |                                                                         |                                                                         |  |
| Nome Social : 🖓                                    |                                                                         | Preencha as informações do documento e clique no botão gerar documento. |  |
| CPF do servidor : * XXX.XXX.XXX-XX                 |                                                                         |                                                                         |  |
| Matrícula SIAPE : *                                | •                                                                       |                                                                         |  |
|                                                    |                                                                         |                                                                         |  |
| 🖨 Gravar 🗶 Cancelar                                |                                                                         |                                                                         |  |

## Informação Importante:

- Bancos Conveniados com a UFRPE: BB / CEF / BRADESCO / SANTANDER / ITAÚ / BANRISUL / BANCOOB / SICREDI
- Bancos Conveniados com a UFAPE: BB / CEF / BRADESCO / SANTANDER / ITAÚ

5.2. Preencha as informações referente a Nova Conta Salário.

• Caso a alteração seja dos dados bancários da conta salário, que é aquela utilizada para depósito dos valores referentes a folha de pagamento, preencher os campos: Número do Banco, UF, Agência Bancária e Conta Salário.

| ≡ Si                                   | @ ⊄ □ @ 단 😣                  |                                                    |                                  |
|----------------------------------------|------------------------------|----------------------------------------------------|----------------------------------|
| Você está e                            | m: Área de Trabalho do Servi | dor > Gestão de Pessoas > Requerimento > Solicitar |                                  |
|                                        |                              |                                                    |                                  |
| Incluir/Alterar Documentos             |                              |                                                    |                                  |
| ✓ Informações do Documento             |                              |                                                    |                                  |
| Número do Banco (Nova Conta Salário) : |                              | Número do banco: Número do                         |                                  |
| 104 - CAIXA ECONOMICA FEDERAL          |                              | banco da NOVA conta salário                        |                                  |
| 104 - CAIXA ECONOMICA FEDERAL          |                              | Banco Conveniado: banco da NOVA conta s            | clique no botão gerar documento. |
| UF :<br>Pernambuco                     |                              | UF: Estado da agência da NOVA conta sala           | ário                             |
| Ágência Bancária Conveniada :          |                              |                                                    |                                  |
| 0678-5 - CIDADE UNIVERSITARIA          |                              | Agência: Nº da Agência da NOVA conta sa            | lário                            |
| Conta Salário (Nova) : 🖓               |                              |                                                    |                                  |
|                                        |                              | Conta salário: Número da NOVA conta sa             | lário                            |
|                                        |                              |                                                    |                                  |
| 🖨 Gravar 🛛 🗙 Cancelar                  |                              |                                                    |                                  |

#### Observações:

- Informar o número da conta com o dígito verificador.
- Ter certeza de que se trata de uma conta do tipo "Salário". No Banco Caixa Econômica Federal as contas do tipo salário geralmente começa com o numero "9".
- A conta salário tem que está vinculada a conta corrente

 Para os servidores, aposentados e pensionistas que desejam alterar seus dados bancários para CEF, é extremamente importante informar ao seu gerente da CEF, que na abertura da conta salário seja utilizado o CNPJ (pagador) do Ministério "00.489.828/0010-46", para que seus vencimentos não retornem a Universidade.

#### 5.3. Preencha as informações referente a Nova Conta Corrente.

 Caso a alteração seja dos dados bancários para outras operações (pagamento de diárias pelo SCDP, crédito de empréstimos consignados, etc.), preencher os campos: Número do Banco, UF, Agência Bancária e Conta Salário.

|                                                                                    | @ ⊄ ◘ @ 단 😣                                                |                                     |
|------------------------------------------------------------------------------------|------------------------------------------------------------|-------------------------------------|
| Você está em: Área de Trabalho do Servido                                          | r > Gestão de Pessoas > Requerimento > Solicitar           |                                     |
|                                                                                    |                                                            |                                     |
| Incluir/Alterar Documentos                                                         |                                                            |                                     |
| V Informações do Documento<br>Número do Banco (Nova Conta Corrente) :<br>Selecione | Número do banco: Número do<br>banco da NOVA conta corrente |                                     |
| - Número da Agência (Nova Conta Corrente) Banco : Selecione                        | Banco Conveniado: banco da NOVA conta corre                | nte                                 |
| UF :<br>Selecione                                                                  | UF: Estado da agência da NOVA conta corrent                | e rilique no botão gerar documento. |
| Selecione                                                                          | Agência: Nº da Agência da NOVA conta corren                | te                                  |
| Conta Corrente (Nova) : 🖓                                                          |                                                            |                                     |
|                                                                                    | Conta salário: Número da NOVA conta corren                 | te                                  |
| 🖨 Gravar 🛛 🗙 Cancelar                                                              |                                                            |                                     |

## 5.4. Clique em "Gerar Documento"

| E Sigepe                                                                                                    | â 4 I 0 G 😣                                                       |
|----------------------------------------------------------------------------------------------------|-------------------------------------------------------------------|
| Você está em: Área de Trabalho do Servidor > Gestão de Pessoas > Requerimento > Solicitar                              |                                                                   |
|                                                                                                    |                                                                   |
| Incluir/Alterar Documentos                                                                                             |                                                                   |
| V Informações do Documento                                                                                             |                                                                   |
| Selecione UF: Selecione Agéncia Bancária: Selecione Conta Corrente (Nova): Gerar Documento Clique em "Gerar Documento" | ha as informações do documento e clique no botão gerar documento. |
| 🖨 Gravar 🛛 🗙 Cancelar                                                                                                  |                                                                   |

- 6. A próxima tela exibirá um resumo com as informações preenchidas no formulário. Confira as informações.
  - 6.1. Clique na opção "Gravar" para salvar o requerimento

| 🚞 Sigepe                                         |                                                                           | <u> </u>                                                                                   |   |
|--------------------------------------------------|---------------------------------------------------------------------------|--------------------------------------------------------------------------------------------|---|
| Você está em: Área de Trabalho do Servidor > Ges | stão de Pessoas > Requerimento > Solicitar                                |                                                                                            |   |
|                                                  |                                                                           |                                                                                            |   |
| Incluir/Alterar Documentos                       |                                                                           |                                                                                            |   |
| ✓ Informações do Documento                       | Sigono                                                                    | Pequerimento                                                                               |   |
| Tipo de Documento:                               | Sistema de Gestão de Pessoas                                              | Alteração de Dados Bancários                                                               |   |
| Alteração de Dados Bancários                     | 1. IDENTIFICAÇÃO DO SERVIDOR                                              |                                                                                            |   |
| Nome Civil : *                                   | Nome civil:                                                               |                                                                                            |   |
| XXX.XXX.XXX-XX                                   | Nome social (Portaria MP/GM nº 233, de 18.05.2010, PNDH):                 |                                                                                            |   |
| Nome Social : 🖓                                  | CPF:                                                                      | Situação Funciona                                                                          |   |
|                                                  | Matrícula Siape:                                                          | Cargo Efetivo:                                                                             |   |
| CPE do servidor · *                              | E-mail Pessoal:                                                           | Cargo em Comissão/Função:                                                                  |   |
|                                                  | E-mail Institucional:                                                     | Unidade de Lotação:                                                                        |   |
| ******                                           | Telefone:                                                                 | Unidade de Exercício                                                                       |   |
| Matrícula SIAPE : *                              | 2. NOVA CONTA SALÁRIO (UTILIZADA PARA RECEBER A<br>REMUNERAÇÃO (SALÁRIO)) | 3. NOVA CONTA CORRENTE (UTILIZADA PARA RECEBER DIÁRIAS E<br>PASSAGENS E OUTROS PAGAMENTOS) |   |
| Assinaturas Digitais                             | Número/Nome do Banco:                                                     | Número/Nome do Banco:                                                                      |   |
| Clique em Gravar                                 | Número/Nome da Agência:                                                   | Número/Nome da Agência:                                                                    | - |
| Gravar Assinar X Cancelar                        |                                                                           |                                                                                            |   |

- **6.2.** Caso tenha alguma informação a ser corrigida, fazer a alteração nos campos à esquerda da tela e clicar novamente no botão "Gerar Documento".
- 7. O próximo passo é assinar o requerimento. Para assiná-lo, clique em "Assinar" e verifique as informações da seção 9.1

| 🚞 Sigepe   Strema                              |                                                                           | m ⊄ □ @ G 😣                                                                                |
|------------------------------------------------|---------------------------------------------------------------------------|--------------------------------------------------------------------------------------------|
| Você está em: Área de Trabalho do Servidor > G | estão de Pessoas > Requerimento > Solicitar                               |                                                                                            |
|                                                |                                                                           |                                                                                            |
| Incluir/Alterar Documentos                     |                                                                           |                                                                                            |
| ✓ Informações do Documento                     | Sigene                                                                    | Requerimento                                                                               |
| Tipo de Documento:                             | Sistema de Gestão de Pessoas                                              | Alteração de Dados Bancários                                                               |
| Alteração de Dados Bancários                   | 1. IDENTIFICAÇÃO DO SERVIDOR                                              |                                                                                            |
| Nome Civil : *                                 | Nome civil:                                                               |                                                                                            |
| XXX.XXX.XXX-XX                                 | Nome social (Portaria MP/GM nº 233, de 18.05.2010, PNDH):                 |                                                                                            |
| Nome Social : 🖓                                | CPF:                                                                      | Situação Funciona                                                                          |
|                                                | Matricula Siape:                                                          | Cargo Efetivo:                                                                             |
| CPE do servidor : *                            | E-mail Pessoal:                                                           | Cargo em Comissão/Função:                                                                  |
|                                                | E-mail Institucional:                                                     | Unidade de Lotação:                                                                        |
| ******                                         | Telefone:                                                                 | Unidade de Exercício                                                                       |
| Matrícula SIAPE : *                            | 2. NOVA CONTA SALÁRIO (UTILIZADA PARA RECEBER A<br>REMUNERAÇÃO (SALÁRIO)) | 3. NOVA CONTA CORRENTE (UTILIZADA PARA RECEBER DIÁRIAS E<br>PASSAGENS E OUTROS PAGAMENTOS) |
| > Assinaturas Digitais                         | Número/Nome do Banco:                                                     | Número/Nome do Banco:                                                                      |
|                                                | /Nome da Agência:                                                         | Número/Nome da Agência:                                                                    |
| Clique em Assin                                | ar                                                                        |                                                                                            |
| 🖨 Gravar 📝 Assinar 🗙 Cancelar                  |                                                                           |                                                                                            |
|                                                |                                                                           |                                                                                            |

- 8. Após salvar o formulário, você deverá anexar:
  - a) Comprovante de dados bancários (proposta de abertura da conta salário/conta corrente);
  - b) e cópia da identidade.

## 8.1. Clique na opção "Incluir Anexo".

|                                                                                                    | BANCÁRIOS                                      | REFEIÇÃO                     |             | A                   | AUXILIO TRANSPORTE            |                      | DEPENDENTE                      |
|----------------------------------------------------------------------------------------------------|------------------------------------------------|------------------------------|-------------|---------------------|-------------------------------|----------------------|---------------------------------|
| QU                                                                                                    | COMPROVANTE DE<br>IITAÇÃO DE PLANO DE<br>SAÚDE | PAGAMENTO DE<br>SUBSTITUIÇÃO |             | 0                   | SOLICITAÇÃO DE<br>DECLARAÇÃO  |                      | SELECIONE OUTRO<br>REQUERIMENTO |
| Resulta                                                                                                    | dos por página: 20 💌                           |                              | Ante        | erior <u>1</u> Próx | imo                           |                      | 1 registro(s) - Página 🚺 de 1   |
|                                                                                                    |                                                |                              |             | EQUERIMENT          | OS                            |                      |                                 |
|                                                                                                    | Requerimento                                   |                              | Assinado    | Preenchime          | ento                          | Mensagem do Servidor | Mensagem do Gestor de Pessoas   |
| ň                                                                                                    | Alteração de Dados Bancários                   |                              | Obrigatório | Preenchido          |                               | Inserir              | -                               |
| Incluir Anexo         Resultados por página: 20 •    Clique em Incluir Anexo          1 registro                                                                                                    |                                                |                              |             |                     | 1 registro(s) - Página 1 de 1 |                      |                                 |
| Assir                                                                                                    | nar Selecionado(s) Excluir Selecio             | onado(s)                     |             |                     |                               |                      |                                 |
| <ul> <li>Registrar Ciência:</li> <li>Dou ciência de que as comunicações relacionadas a este Requerimento, como seu trâmite e decisões, assim como ter vista e acesso às cópias dos documentos nele contido, serão realizados de modo suficiente por meio das ferramentas disponibilizadas pelo Sigepe - Requerimento, como o serviço de Mensageria e por meio do e-mail cadastrado no Sigepe, em conformidade à Lei nº 9.784, de 29 de janeiro de 1999, Art. 3º, III e Art. 26º, caput e § 3º.Declaro que as informações ora prestadas são verdadeiras, sob a pena de responsabilidade administrativa, civil e penal, conforme o art. 299 do Código Penal Brasileiro (falsidade ideológica).</li> </ul> |                                                |                              |             |                     |                               |                      |                                 |
| Envia                                                                                                    | අ para Análise 🖉 Gravar rascu                  | ho Voltar                    |             |                     |                               |                      |                                 |

8.2. Selecione o tipo do documento que deseja anexar.

|         | Incluir Anexo                                                   |   | × e    |
|---------|-----------------------------------------------------------------|---|--------|
| QL      | Tipo Documento: *                                               |   |        |
|         |                                                                 | Q |        |
| Resulta | Certificado de reservista                                       | • | ] de 1 |
|         | Comprovante de Conta Bancária                                   |   |        |
|         | Comprovante de Data de Primeiro Emprego                         |   | soas   |
| -       | Comprovante de l'agantence de Wensandade                        |   |        |
|         | Comprovante de escolaridade                                     |   |        |
|         | Comprovante de identificação para dependentes                   |   |        |
| Resulta | Comprovante de matrícula de dependente de instituição de ensino | - | de 1   |

8.3. Após selecionar o tipo de documento, clique na opção "Anexar" e selecione o arquivo que deseja enviar.

| Incluir/Alterar Documentos                                                        |                                    |
|-----------------------------------------------------------------------------------|------------------------------------|
| ✓ Informações do Documento<br>Tipo de Documento:<br>Comprovante de Conta Bancária | Clique em <b>Anexar</b>            |
|                                                                                   | Como converter arquivos para PDF-A |
| 🛱 Gravar 🗙 Cancelar                                                               |                                    |

**8.4.** Selecione o arquivo salvo no computador.

| Abrir                          |                     |                 |         |                 | ×    |                 |                           |                         |                   |
|--------------------------------|---------------------|-----------------|---------|-----------------|------|-----------------|---------------------------|-------------------------|-------------------|
| ← → × ↑ 🛄 « Área de Trabalho > |                     | ~               | Ö ,P F  | esquisar Férias |      |                 |                           |                         |                   |
| Organizar 🔻 Nova pasta         |                     |                 |         | 81 <b>-</b>     | 0    | S Portal Siaper | net 🌀 🎿 NE10 - É muito ma | i 🧧 Editar PDF - Editor | » 📔 🛄 Outros favo |
| SIPAC ^ Nome ^                 | Data de modificação | Tipo            | Tamanho |                 |      | DRTE            | DEPENDENTE                |                         |                   |
| OneDrive                       |                     | PDF Document    | 2 KB    |                 |      |                 |                           |                         |                   |
| ₩4                             |                     | PDF Document    | 7 KB    |                 |      |                 |                           |                         |                   |
| Este Computador                |                     | PDF Document    | 11 KB   |                 |      |                 |                           |                         | ×                 |
| 🔜 Área de Trabalho 👘 🄁 (       |                     | PDF Document    | 2 KB    |                 |      |                 |                           |                         | ^                 |
| 🗄 Documentos 📑 I               |                     | Documento do Mi | 53 KB   |                 |      |                 |                           |                         |                   |
| 🕹 Downloads 🚽 🔁 I              |                     | PDF Document    | 9 KB    |                 |      |                 |                           |                         |                   |
| 📰 Imagens 👘 🔁 (                |                     | PDF Document    | 910 KB  |                 |      |                 |                           |                         |                   |
| h Músicas 🔁 F                  |                     | PDF Document    | 8 KB    |                 |      |                 |                           |                         |                   |
| Chistor 2D                     |                     | PDF Document    | 3 KB    |                 |      |                 |                           |                         |                   |
| Videos                         |                     | PDF Document    | 5 KB    |                 |      |                 |                           |                         |                   |
| 🔚 videos 🔁 F                   |                     | PDF Document    | 2 KB    |                 |      |                 |                           |                         |                   |
| Local (C:)                     |                     | PDF Document    | 3 KB    |                 |      |                 |                           |                         |                   |
| 🗙 ccpprogepe (\\2 🚬 F          |                     | PDF Document    | 3 KB    |                 |      |                 |                           |                         |                   |
| 💣 Rede 🗸 🔁 V                   |                     | PDF Document    | 2 KB    |                 |      |                 |                           |                         |                   |
| Nome                           |                     |                 | ~ Todos | os arquivos     | ~    |                 |                           |                         |                   |
|                                |                     |                 | A       | brir Cance      | elar | + ANE           | XAR                       |                         |                   |
|                                |                     |                 |         |                 | ,d   |                 |                           |                         |                   |
|                                |                     |                 |         |                 |      |                 |                           |                         |                   |
|                                |                     |                 |         |                 |      |                 |                           |                         |                   |
|                                |                     |                 |         |                 |      |                 |                           |                         |                   |
|                                |                     |                 |         |                 |      |                 |                           |                         |                   |
|                                |                     |                 |         |                 |      |                 |                           |                         |                   |
|                                |                     |                 |         |                 |      |                 |                           |                         |                   |
|                                |                     |                 |         |                 |      |                 |                           |                         |                   |

8.5. Confira o documento e clique em "Gravar"

|                                                                                                    | ×                        |
|----------------------------------------------------------------------------------------------------|--------------------------|
| Incluir/Alterar Documentos  V Informações do Documento  Tipo de Documento:  Comprovante de Conta Bancária |                          |
|                                                                                                    | Comprovante será exibido |
| Clique em <b>Gravar</b>                                                                                   |                          |

- 9. Na próxima tela serão exibidos o(s) requerimento(s) e o(s) seu(s) respectivo(s) anexo(s).
  - **9.1.** O(s) requerimento(s) e o(s) anexo(s) podem ser assinados individualmente antes de salvá-los, ou podem ser assinados de uma só vez, utilizando a função "Assinar Selecionado(s)". Selecione o(s) requerimento(s) e o(s) anexo(s) que deseja assinar e clique na função "Assinar Selecionado(s)".

|                                                        |             | EQUERIMENTOS           |                      |                              |
|--------------------------------------------------------|-------------|------------------------|----------------------|------------------------------|
| Requerimento                                           | Assinado    | Preenchimento          | Mensagem do Servidor | Mensagem do Gestor de Pessoa |
| Alteração de Dados Bancários                           | Obrigatório | Preenchido             | Inserir              | -                            |
| Comprovante de Conta Bancária -<br>0004889676-CBC/2021 | Obrigatório | Preenchido             | Inserir              |                              |
| ultados por página: 20 💌                               | Anti        | erior <u>1</u> Próximo |                      | 1 registro(s) - Página 🚺 d   |
| Excluir Selecionado(s)                                 |             |                        |                      |                              |

**9.2.** Para assiná-los, informe os dados de acesso ao sistema (cpf e senha) ou assine com o **certificado digital**, caso tenha. Após informar os dados clique na opção "**Assinar**".

| SELECIONE OU<br>REQUERIMEN             | ×                                                                                    | ocumento(s) | Assinar Docum |
|----------------------------------------|--------------------------------------------------------------------------------------|-------------|---------------|
| 1 registro(s) - I<br>Mensagem do Gesto | CERTIFICADO DIGITAL<br>Se você possui certificado<br>digital, clique no botão abaixo | IGAC        | SIGAC         |
| -                                      | e acesse através de seu código<br>PIN.                                               | enha OU     | Senha         |
| 1 registro(s) - I                      | Clique em Assinar                                                                    | sinar       | Assinar       |

10. Caso seja necessário excluir o Requerimento ou o(s) anexo(s), basta selecionar o documento a ser excluído e selecionar a opção "Excluir Selecionado"

| Resultad | dos por página: 20 💌                                   | Ante        | erior <u>1</u> Próximo |                      | 1 registro(s) - Página 🚺 de 1 |
|----------|--------------------------------------------------------|-------------|------------------------|----------------------|-------------------------------|
|          |                                                        |             | EQUERIMENTOS           |                      |                               |
|          | Requerimento                                           | Assinado    | Preenchimento          | Mensagem do Servidor | Mensagem do Gestor de Pessoas |
| Ď        | Alteração de Dados Bancários                           | Obrigatório | Preenchido             | Inserir              | ÷                             |
|          | Comprovante de Conta Bancária -<br>0004889676-CBC/2021 | Obrigatório | Preenchido             | Inserir              |                               |
|          | Incluir Anexo                                          |             |                        |                      |                               |
| Resultad | dos por página: 20 💌                                   | Ante        | erior <u>1</u> Próximo |                      | 1 registro(s) - Página 🚺 de 1 |
| Assin    | ar Selecionado(s) Excluir Selecionado(s)               |             |                        |                      |                               |

**11.** 17) Caso o servidor deseje inserir alguma observação a respeito do requerimento ou de seus anexos basta selecionar a opção "Inserir" na coluna "Mensagem do Servidor".

| Resultad | os por página: 20 💌                                    | Ante                | erior <u>1</u> Próximo |                                                       | 1 registro(s) - Página 📋 de 1 |
|----------|--------------------------------------------------------|---------------------|------------------------|-------------------------------------------------------|-------------------------------|
|          |                                                        |                     | EQUERIMENTOS           |                                                       |                               |
|          | Requerimento                                           | Assinado            | Preenchimento          | Mensagem do Servidor                                  | Mensagem do Gestor de Pessoas |
|          | Alteração de Dados Bancários                           | Obrigatório         | Preenchido             | Inserir                                               | -                             |
|          | Comprovante de Conta Bancária -<br>0004889676-CBC/2021 | Obrigatório         | Preenchido             | Inserir                                               | -                             |
|          | Incluir Anexo                                          |                     |                        | $\square$                                             |                               |
| Resultad | os por página: 20 💌                                    | Ante                | erior <u>1</u> Próximo |                                                       | 1 registro(s) - Página 🚺 de 1 |
| Assina   | r Selecionado(s) Excluir Selecionado(s)                |                     |                        |                                                       |                               |
|          | Alteração de Dados Bancários - Ment                    | sagem<br>≪ +5 ± ± ± |                        | Ω Β <i>Ι</i> <u>υ</u> ∞ × <sub>2</sub> x <sup>2</sup> |                               |
|          | Atualizar                                              |                     |                        |                                                       |                               |
|          |                                                        |                     |                        |                                                       |                               |

RUA DOM MANOEL DE MEDEIROS, S/N – DOIS IRMÃOS – CEP: 52171-900 –RECIFE/PE E-MAIL: scb.progepe@ufrpe.br – TEL: (81) 3320-6144

#### 12. Marque a opção "Registrar Ciência".

|                                                                                                    | QUI                         | COMPROVANTE DE<br>ITAÇÃO DE PLANO DE<br>SAÚDE<br>SAÚDE | MENTO DE<br>TITUIÇÃO      | SOL                                                                                                    | UCITAÇÃO DE<br>ECLARAÇÃO                                                                                                    | SELECIONE OUTRO<br>REQUERIMENTO |  |
|----------------------------------------------------------------------------------------------------|-----------------------------|--------------------------------------------------------|---------------------------|----------------------------------------------------------------------------------------------------|----------------------------------------------------------------------------------------------------|---------------------------------|--|
|                                                                                                    | Resultados por página: 20 💌 |                                                        | Ante                      | erior <b>1</b> Próximo                                                                                               | 1 registro(s) - Página 🚺 de 1                                                                                                    |                                 |  |
|                                                                                                    |                             |                                                        |                           |                                                                                                    |                                                                                                    |                                 |  |
|                                                                                                    |                             | Requerimento                                           | Assinado                  | Preenchimento                                                                                                    | Mensagem do Servidor                                                                                                    | Mensagem do Gestor de Pessoas   |  |
|                                                                                                    | -                           | Alteração de Dados Bancários                           | Obrigatório               | Preenchido                                                                                                    | Inserir                                                                                                    | -                               |  |
|                                                                                                    |                             | Comprovante de Conta Bancária -<br>0004889676-CBC/2021 | Obrigatório               | Preenchido                                                                                                    | Inserir                                                                                                    | -                               |  |
|                                                                                                    | 1                           | Incluir Anexo                                          |                           |                                                                                                    |                                                                                                    |                                 |  |
| Registrar                                                                                                    | Resultados por página: 20 💌 |                                                        | Anterior <u>1</u> Próximo |                                                                                                    |                                                                                                    | 1 registro(s) - Página 🚺 de 1   |  |
| Ciência                                                                                                    |                             |                                                        |                           |                                                                                                    |                                                                                                    |                                 |  |
|                                                                                                    | Assin                       | ar Selecionado(s) Excluir Selecionado(s)               |                           |                                                                                                    |                                                                                                    |                                 |  |
|                                                                                                    | _                           |                                                        |                           |                                                                                                    |                                                                                                    |                                 |  |
| Registrar Ciência:<br>Contido, serão realizados de modo suficiente por meio das ferram<br>serviço de Menságeria e por meio da cemail cadastrado no Sigepe, em conformidado<br>caput e § 3º.Declaro que as informações ora prestadas são verdadeiras, sob a pena o<br>299 do Código Penal Brasileiro (falsidade ideológica). |                             |                                                        |                           | trâmite e decisões, assim<br>ientas disponibilizadas pel<br>e à Lei nº 9.784, de 29 de j<br>de responsabilidade admi | como ter vista e acesso às cópias dos<br>o Sigepe - Requerimento, como o<br>aneiro de 1999, Art. 3º, lil e Art. 26º,<br>nistrativa, civil e penal, conforme o art |                                 |  |
|                                                                                                    | Envia                       | r para Análise 🛛 🖉 Gravar rascunho 🛛 Voltar            |                           |                                                                                                    |                                                                                                    |                                 |  |

- **13.** Para finalizar sua solicitação, clique na opção "Enviar para Análise". Se desejar salvá-la para concluí-la posteriormente, clique na opção "Gravar Rascunho".
- 14. É possível acompanhar o status da solicitação na opção "Consultar" informando o número do requerimento.

| Sigepe Sistema<br>De Fessoas                                     | â ⊄ l Ø ⊂ 😣                                        |
|------------------------------------------------------------------|----------------------------------------------------|
| Você está em: Área de Trabalho do Servidor > Gestão de Pessoas > | erimento > Consultar A - UFRPE - 262482355641      |
| Tarefas Solicitar Consultar Ajuda                                |                                                    |
| Consultar<br>Requerimento<br>Filtros                             | ☆ Sua sessão expira em <b>00:29:51 🔗</b>           |
| Número do Pacote de Requerimentos: ⑦ Data                        | licitação: ⑦<br>a<br>Iação do Requerimento: ⑦<br>T |
| Requerimento: ⑦<br>Selecione                                     |                                                    |
| Q. Pesquisar Impar                                               |                                                    |

- **15.** Caso a solicitação esteja correta a alteração dos dados bancários será efetuada a partir da folha de pagamento do mês de registro, caso o requerimento tenha sido encaminhado até o 5º dia útil do mês. Caso contrário, a alteração poderá se dar somente na folha de pagamento posterior.
- 16. O setor responsável irá analisar o requerimento, se estiver tudo correto, o servidor receberá no e-mail pessoal, que consta no cadastro do requerente, e também para a Central de Mensagens do SIGEPE Mobile, informando a respeito da devolução do requerimento para correção ou do resultado da análise do requerimento e da necessidade de registrar ciência da solicitação.
- **17.** Após dar ciência o servidor finaliza o processo.

Dúvidas, enviar e-mail para: scb.progepe@ufrpe.br.